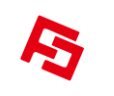

Writer User Manual

# FC 新版烧写器

Ver: 06

# 使用手册

| Author Name | Rev. | Page Number | Date      |
|-------------|------|-------------|-----------|
| SZFC-沈佑良    | 6.0  | - 1 -       | Jun, 2017 |

## 注意事项:

1、当前最新版本: FC 新版烧写器-06

#### 2、 FC151/FC163/FC155/FC160/FC701/FC702/FC2711/FC2511

增加频率修调精度选项(在配置区) ,<mark>若对频率精度要求不高,可</mark> 选择士**2%,以提高烧录**良率。

3、选择 FC151/FC163/FC155/FC160/FC701/FC702 型号时,打开的老烧录档需重新保存下再打开(为了保存频率修调精度该选项),该操作不改变配置不影响 Checksum。

4、所有型号增加滚动码功能。

| Author Name | Rev. | Page Number | Date      |
|-------------|------|-------------|-----------|
| SZFC-沈佑良    | 6.0  | - 2 -       | Jun, 2017 |

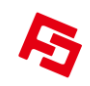

#### 1.0 Writer 硬件配件:

- FC 新版烧写器
- FC701 转接板兼容: FC701/FC702/FC153 /FC2501/FC163/FC155 FC160/FC152(8PIN)/ FC151(8PIN)
- •FC2711 转接板兼容: FC2711(14PIN)/FC2511(14PIN)
- •FC2711A 转接板兼容: FC2711A(8PIN)/FC2511A(8PIN)
- •FC2711B 转接板兼容:FC2711B(8PIN)
- •FC2711C 转接板兼容:FC2711C(8PIN)
- •FC140 转接板兼容: FC140(6PIN)
- FC140\_8PIN 转接板兼容: FC140(8PIN)
- •FC152-SOT23-6 转接板兼容: FC152(6PIN)
- •FC151-SOT23-6 转接板兼容: FC151(6PIN)
- •FC2711-SOT23-6 转接板兼容:FC2711(6PIN)/FC2511(6PIN)/

### 1.1 Writer 硬件规格:

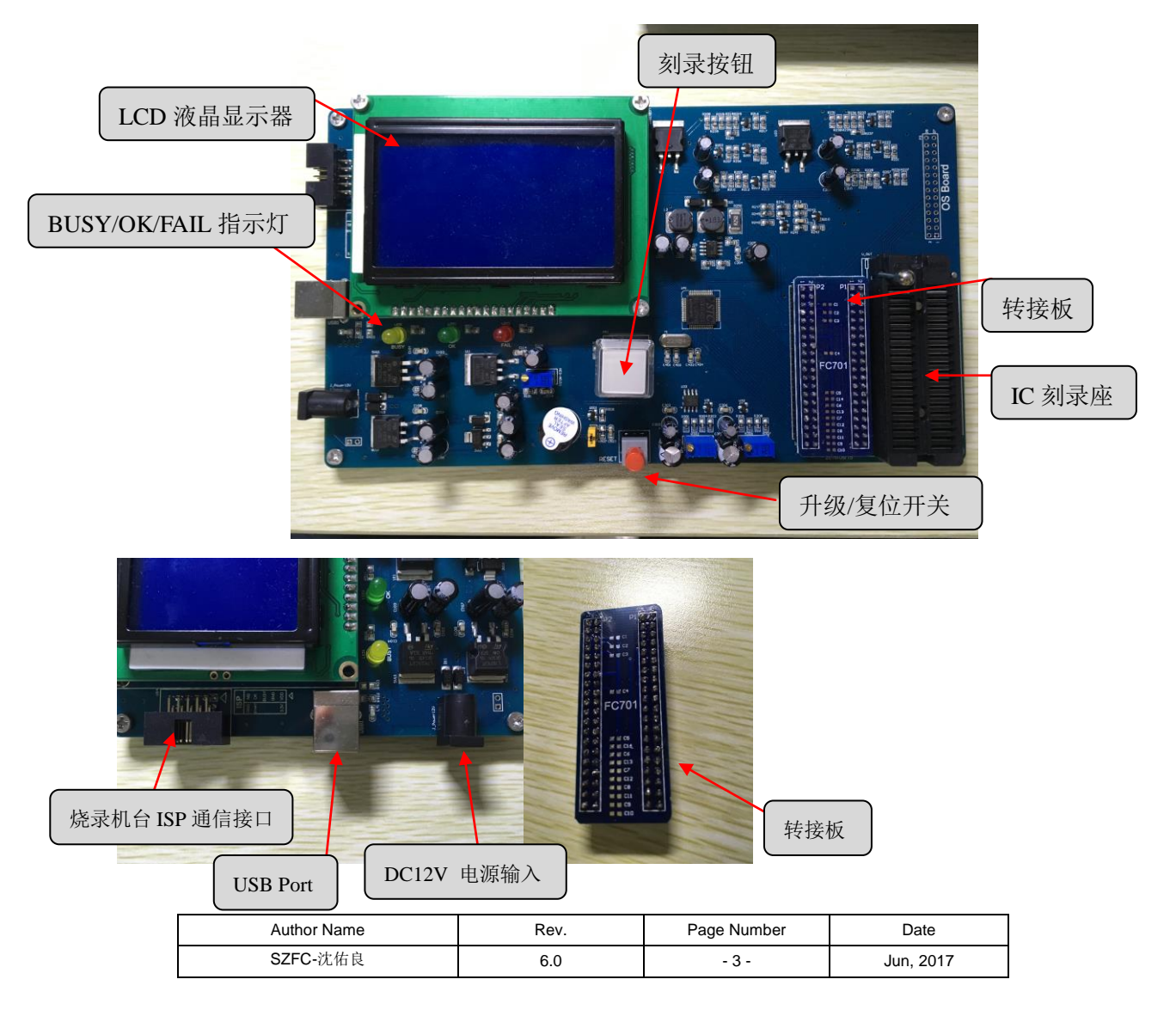

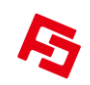

#### 1.2 系统需求:

为确保 Writer 能够正常工作,各版本的安装环境必须符合下表条件。

| 操作系统               | 系统需求                                                    |
|--------------------|---------------------------------------------------------|
| Windows 7(32 Bits) | 1GHz或更快的处理器<br>1GB内存<br>50MB可用的硬盘空间<br>可与Writer连接的USB插槽 |

#### 注: 1. 上表中的系统需求为操作系统的最低要求。

- 2. 在安装软件前请先安装驱动程序。
- 如安装在精简版操作系统(或相似,例如 PE 版),将有可能缺少部分系统文档造成 动作不正常。
- 4. 其他系统可能支持 Writer,但推荐 Windows 7(32 Bits)。

| Author Name | Rev. | Page Number | Date      |
|-------------|------|-------------|-----------|
| SZFC-沈佑良    | 6.0  | - 4 -       | Jun, 2017 |

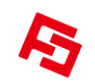

### 2.0软件介绍:

下图为程序的运行界面,主画面中主要有工具栏、文档列、配置区,三大功能区。各项 功能于后一一介绍。

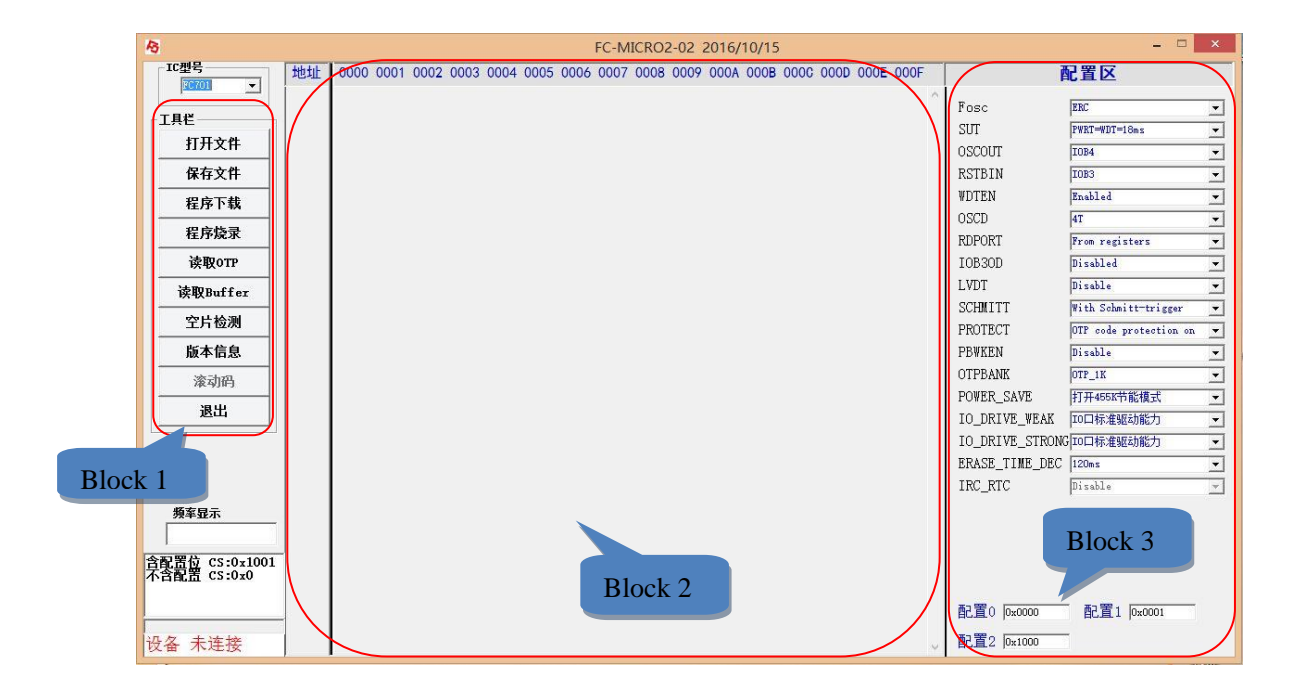

#### 2.1 IC 型号

此功能用来选择需要烧录的 IC 型号。

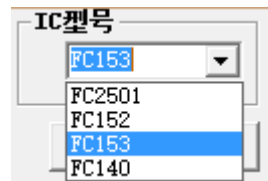

例:

注:软件打开默认选择的型号为: FC153。

| Author Name | Rev. | Page Number | Date      |
|-------------|------|-------------|-----------|
| SZFC-沈佑良    | 6.0  | - 5 -       | Jun, 2017 |

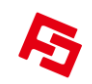

#### 2.2 打开文件

此功能用来加载已编译完成的\*.ftc 或保存好的\*.lt 文档中的数据至界面。 操作方式:

- 1. 在 Block1 区按下 **打开文件** 按钮。
- 2. 选取文档名后按下打开。

| <i>R</i> 3   |                     | ŧ               | J开  |              |          |    | ×   |
|--------------|---------------------|-----------------|-----|--------------|----------|----|-----|
| € ∋ - ↑ 🛛    | <mark>)</mark> « 桌面 | ī ▶ 153程序 ▶ WDT | v C | 搜索"WDT"      |          |    | P   |
| 组织 ▼ 新建文     | (件夹                 |                 |     |              | •        |    | (2) |
|              | ^                   | 名称              | 修   | 改日期          | 类型       |    |     |
| 📕 这台电脑       |                     | wdt.ftc         | 20  | 16/6/2 16:49 | FTC 🕉    | 7件 |     |
| 📓 视频         |                     | wdt.lt          | 20  | 16/6/2 17:22 | LT 文化    | 4  |     |
| 图片           |                     |                 |     |              |          |    |     |
|              |                     |                 |     |              |          |    |     |
| ▶ 下就<br>→ 辛仁 |                     |                 |     |              |          |    |     |
| ● 日小         |                     |                 |     |              |          |    |     |
| ▲ 本地磁盘 (C:   | 9                   |                 |     |              |          |    |     |
| 软件 (D:)      |                     |                 |     |              |          |    |     |
| 💼 文档 (E:)    |                     |                 |     |              |          |    |     |
| 💼 娱乐 (F:)    |                     |                 |     |              |          |    |     |
| - #Ath (C-)  | v <                 |                 |     |              |          |    | ^   |
|              | 文件名(                | N): wdt.ftc     | ~   | *.*          |          |    | ~   |
|              |                     |                 |     | 打开(O)        | <b> </b> | 取消 |     |

3. 在 Writer 载入\*.ftc 或\*.lt 文档内容完成之后,会在界面显示所打开的文档名,及目前的 Checksum。

C:\Users\snake\Desktop\library\701\FC701电气特性测试程序\压频测试\yaping\_T.lt

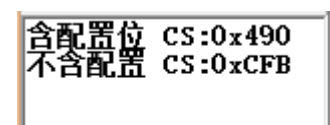

注: 上图中的 Checksum 有两种, 分别为含配置位的和不含配置位的。含配置位即 Checksum 的计算方式是配置位加上主程序;不含配置位即 Checksum 的计算方式是只有主程序。

#### 2.3 保存文件

此功能用来保存编译后的\*.ftc 文件或改动过的\*.lt 文件。 操作方式:

1. 在 Block1 区按下 保存文件

| Author Name | Rev. | Page Number | Date      |
|-------------|------|-------------|-----------|
| SZFC-沈佑良    | 6.0  | - 6 -       | Jun, 2017 |

按钮。

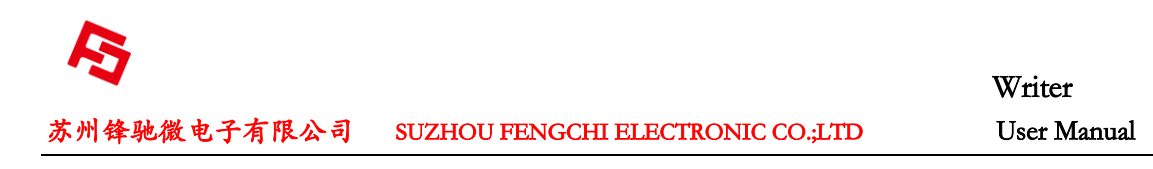

2. 在弹出的另存为对话框中,输入要保存的文件名,单击保存按钮即完成保存。

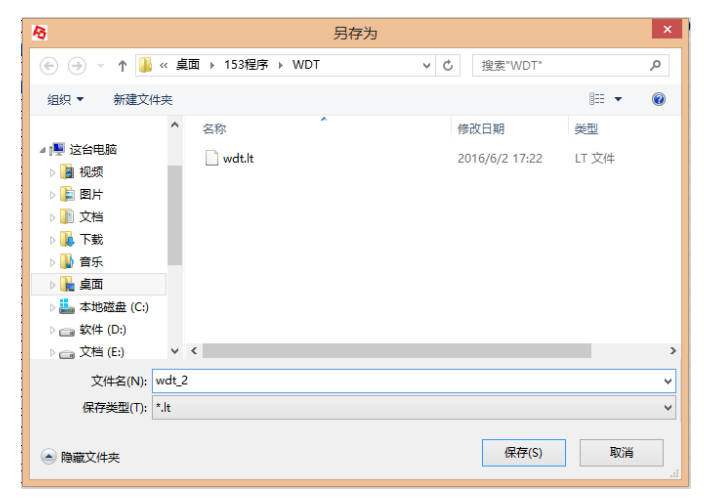

#### 2.4 程序下载

此功能用来将打开的程序下载至 Writer 内存中。 操作方式:

- 1. 在 Block1 区按下 程序下载 按钮,界面会显示载入中,并读取进度条。 载入中
- 2. 下载完成后,会弹出 SUCESS 的对话框,对话框中将显示配置值、Checksum 信息。

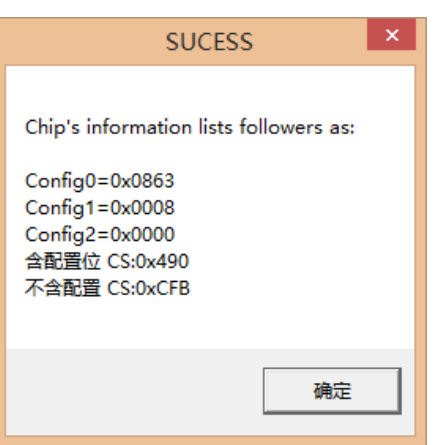

注: 1.Target Board VDD 在配置区可选择,根据终端的应用环境,用来改善频飘。 2.打开\*.ftc 文档后要先保存为\*.lt 的文档,再打开\*.lt 格式的文档,才可下载。

| Author Name | Rev. | Page Number | Date      |
|-------------|------|-------------|-----------|
| SZFC-沈佑良    | 6.0  | - 7 -       | Jun, 2017 |

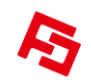

#### 2.5 程序烧录

此功能用来烧录芯片。

操作方式:

1. 在 Block1 区按下 **程序烧录** 按钮。

2. 烧写器即对芯片进行烧写,该按钮功能上等效于烧写器上的刻录按钮。

#### 2.6 读取 OTP

此功能用来读取烧录好的芯片的 Checksum。 操作方式:

- 1. 在 Block1 区按下 按取0TP 按钮。
- 2. 读取完成后,将会弹出 SUCESS 的对话框,对话框中将显示配置值、Checksum、调修 频率的信息。

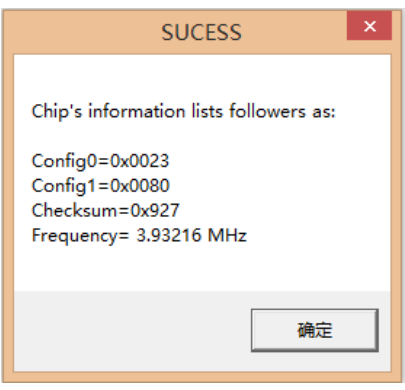

#### 2.6 读取 Buffer

此功能用来读取烧写器中下载好的程序。 操作方式:

- 1. 在 Block1 区按下 读取Buffer 按钮。
- 2. 读取完成后, Block2 区将显示读出的程序。

| Author Name | Rev. | Page Number | Date      |
|-------------|------|-------------|-----------|
| SZFC-沈佑良    | 6.0  | - 8 -       | Jun, 2017 |

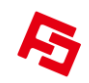

#### 2.7 空片检测

此功能用来对芯片进行查空操作。 操作方式:

1. 在 Block1 区按下 **空片检测** 按钮。

2. 若检测结果为空片则会弹出对话框芯片为空,否则为芯片不为空。

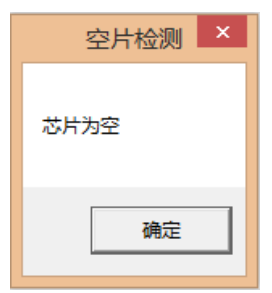

#### 2.8 版本信息

此功能用来检测下位机 ID 版本。

#### 2.9 滚动码

此功能用来进行滚动码烧录。 操作方式:

1. 在 Block1 区按下 滚动码 按钮。

2. 弹出滚动码设置界面。

| 8                          | 滚动码设置              | - 🗆 ×                                                                           |
|----------------------------|--------------------|---------------------------------------------------------------------------------|
| <b>滚动码:</b> 关闭             | T                  | 取消 确定                                                                           |
| 滚动码首地址:                    | 0x                 | 范围O~3FF                                                                         |
| 滚动码起始值:                    | 0x                 | 范围O~7FFFFFFFF                                                                   |
| 滚动码结束值:                    | 0x                 | 范围O <sup>~</sup> 7FFFFFFFF                                                      |
| 步进值:                       | 0x                 | 范围O~FF                                                                          |
|                            |                    |                                                                                 |
| 滚动码起始值:<br>滚动码结束值:<br>步进值: | 0x  <br>0x  <br>0x | 范围0 <sup>~</sup> 7FFFFFFFF<br>范围0 <sup>~</sup> 7FFFFFFFF<br>范围0 <sup>~</sup> FF |

| Author Name | Rev. | Page Number | Date      |
|-------------|------|-------------|-----------|
| SZFC-沈佑良    | 6.0  | - 9 -       | Jun, 2017 |

3. 首先打开滚动码,选择几个地址烧录。

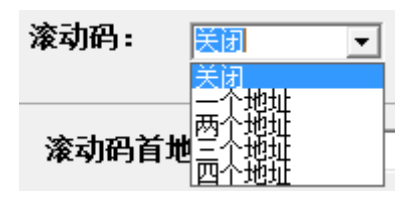

4. 然后输入滚动码的首地址、起始值、结束值及步进值。下图表示,滚动码首地址设定为 1f,起始值设定为0,结束值设定为ffff,步进值设定为1。

| 8               | 滚动码设置           | - 🗆 ×                   |
|-----------------|-----------------|-------------------------|
| <b>滚动码:</b> 两个地 | 址 ▼             | 取消 确定                   |
| 滚动码首地址:         | OX 1f           | 范围0~3FF                 |
| 滚动码起始值:         | 0x 0            | 范围O~7FFFFFFFF           |
| 滚动码结束值:         | 0X ffff         | 范围O~7FFFFFFFF           |
| 步进值:            | 0x 1            | 范围O~FF                  |
|                 |                 |                         |
| 滚动码结束值:<br>步进值: | OX ffff<br>OX 1 | 范围0~7FFFFFFFF<br>范围0~FF |

5. 配置好滚动码后选择确定,在 Block1 区中,滚动码按钮会变为绿色,代表使能滚动码, 若要取消滚动码,则再单击滚动码按钮,选择取消即可,背景绿色也会随之消失。

注: 1.滚动码配置时,需输入十六进制数。 2.滚动码配置时,不要超出备注的范围,否则会提示报错。 3.滚动码滚动烧录时以递增方式进行烧录。

| Author Name | Rev. | Page Number | Date      |
|-------------|------|-------------|-----------|
| SZFC-沈佑良    | 6.0  | - 10 -      | Jun, 2017 |

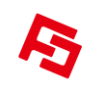

#### 3.0 简易使用步骤:

#### 3.1 连机模式:

- 1. 将 DC12V 电源适配器连接头插入 Writer 电源孔。
- 2. 连接计算机上的 USB Port。
- 3. 执行 Writer 软件。
- 4. 在软件中选择 IC 型号,烧写器右侧插上相对应的转接板。
- 5. 单击 Block1 区按钮,若弹出对话框需要升级则进行升级。(升级方式详见 4.0 节)
- 6. 打开编译好的\*.ftc 文档,配置 Config 值。
- 7. 保存文件,保存的文件后缀一定是.lt,并会将配置位一起保存在文件里。
- 8. 打开保存后的\*.lt 文件,并下载程序。
- 9. 按下烧录程序按钮,完成烧录。

注: 若打开的是\*.ftc 文档时,必须先保存为\*.lt 文档才可下载程序; 若打开的是\*.lt 文档, 则不需要。

#### 3.2离机模式:

- 1. 将 DC12V 电源适配器连接头插入 Writer 电源孔。
- 2. 连接计算机上的 USB Port。
- 3. 执行 Writer 软件。
- 4. 在软件中选择 IC 型号, 烧写器右侧插上相对应的转接板。
- 5. 单击 Block1 区按钮,若弹出对话框需要升级则进行升级。(升级方式详见 4.0 节)
- 6. 打开编译好的\*.ftc 文档,配置 Config 值。
- 7. 保存文件,保存的文件后缀一定是.lt,并会将配置位一起保存在文件里。
- 8. 打开保存后的\*.lt 文件,并下载程序。
- 9. 下载成功后,便可与计算机的 USB Port 脱离。
- 10. 请在 LCD 液晶显示器中再次确认 Checksum (含配置位)。
- 11. 若每项都正确,则按下烧录器的刻录按钮做刻录动作。
- 12. 当 BUSY(黄)指示灯亮时,表示 Writer 正在刻录 IC 中。
- 13. 当 OK (绿) 指示灯亮时,表示刻录成功。
- 14. 当 FAIL(红)指示灯亮时,表示刻录失败。
- 15. 连上 ISP 通信线后,即可通过烧录机台自动烧录。(连接方式详见 5.0 节)

| Author Name | Rev. | Page Number | Date      |
|-------------|------|-------------|-----------|
| SZFC-沈佑良    | 6.0  | - 11 -      | Jun, 2017 |

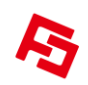

4.0 烧写器升级:

1. 若烧写器版本升级了或 IC 型号切换了,则会弹出下图对话框。

| FC烧写器 ×    |   | FC烧写器           |
|------------|---|-----------------|
| 上下位机版本号不对应 | 芯 | 片型号不对应,请先更新下位机! |
| 确定         |   | 确定              |

2. 点击确定后,会弹出升级工具的对话框,选择激活的串口号。

| FC152焼写器-10下位机升级工具 - □                                                        | × |                                                    |   |
|-------------------------------------------------------------------------------|---|----------------------------------------------------|---|
| 开始升级 停止 重复升级 疑难帮助                                                             |   |                                                    |   |
| 串口号 USB-SERIAL CH340 (COM5)                                                   | ~ |                                                    |   |
| 注意事项:                                                                         | ^ |                                                    |   |
| 1、下载前蔷确保电脑有用口或者有USB转用口线<br>2、串口的最高。像低波特率一般情况下不需设置,<br>若出现患口的速度与本择序不迟鸣时,一大大大不同 |   |                                                    |   |
| 口云瓜投販高和販忱沒存率都修改为2400%有4800<br>3、更新代码时,需要先点击界面左上角的编程按钮,<br>再给机器上由              |   | 串口号 USB-SERIAL CH340 (COM5)                        | • |
|                                                                               |   | ■顷: COM2<br>、下新設 <sup>COM3</sup>                   | ĺ |
|                                                                               |   | 、日初的COM4<br>、日初的USB-SERIAL CH340(COM5)<br>若出现 come | 1 |
|                                                                               |   | 可尝试com7<br>、事教代com8                                |   |
|                                                                               | ~ | 冉滔和 Comg<br>COM10                                  |   |
|                                                                               | 4 | COM11<br>COM12<br>COM13                            |   |
|                                                                               |   | CORLA                                              |   |

3. 点击开始升级按钮,信息框中会显示正在检测目标单片机...。

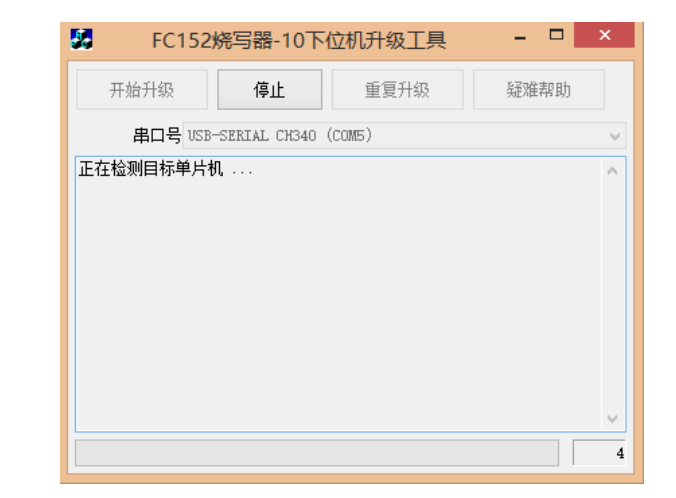

| Author Name | Rev. | Page Number | Date      |
|-------------|------|-------------|-----------|
| SZFC-沈佑良    | 6.0  | - 12 -      | Jun, 2017 |

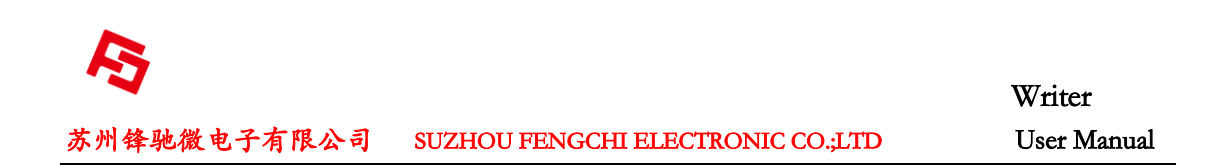

 当信息框中显示正在检测目标单片机...时,将烧写器的升级开关先往左拨一下,再拨到 右边,此时会进行升级,最终将会提示升级成功。

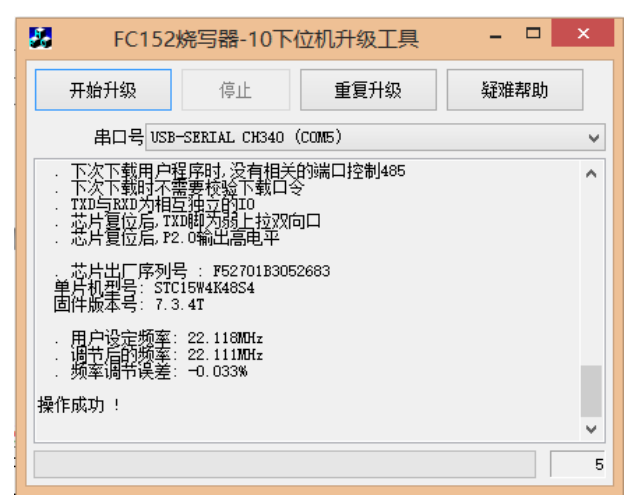

5. 升级成功后,下位机会显示与上位机一致的 IC 型号及版本号。

注:请不要随意将版本进行降级操作,否则下位机会显示 Update Error 的提示,若出现这种 情况请与代理商或原产联系。

| Author Name | Rev. | Page Number | Date      |
|-------------|------|-------------|-----------|
| SZFC-沈佑良    | 6.0  | - 13 -      | Jun, 2017 |

Writer User Manual

#### 5.0 ISP 通信

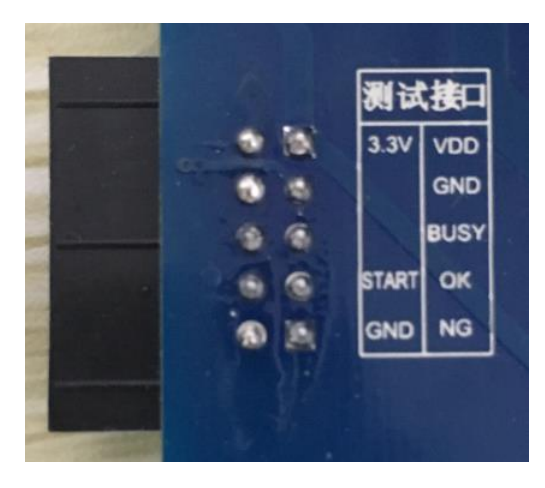

1. 根据上图中的功能脚位,与烧录机台进行对应连接,启动电平设置为"L",Busy 电平 设置为"H",OK 电平设置为"H",NG 电平设置为"H",即可自动烧录。

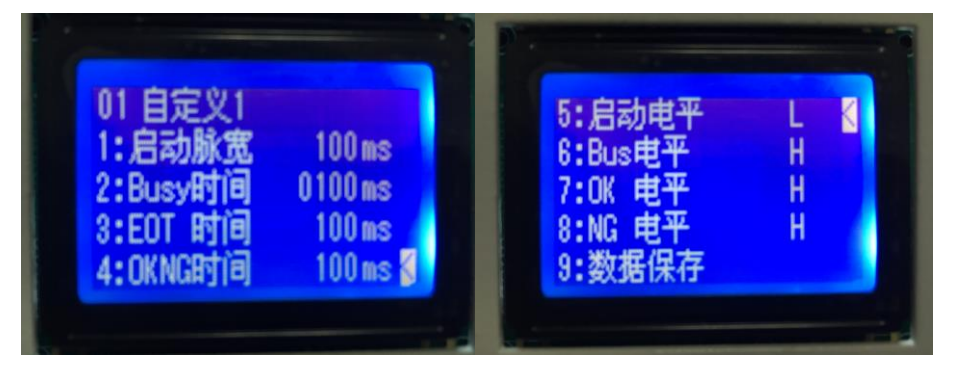

| Author Name | Rev. | Page Number | Date      |
|-------------|------|-------------|-----------|
| SZFC-沈佑良    | 6.0  | - 14 -      | Jun, 2017 |

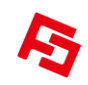

苏州锋驰微电子有限公司 SUZHOU FENGCHI ELECTRONIC CO.;LTD

Writer User Manual

## 6.0 IC 摆放方式

IC 摆放图例:

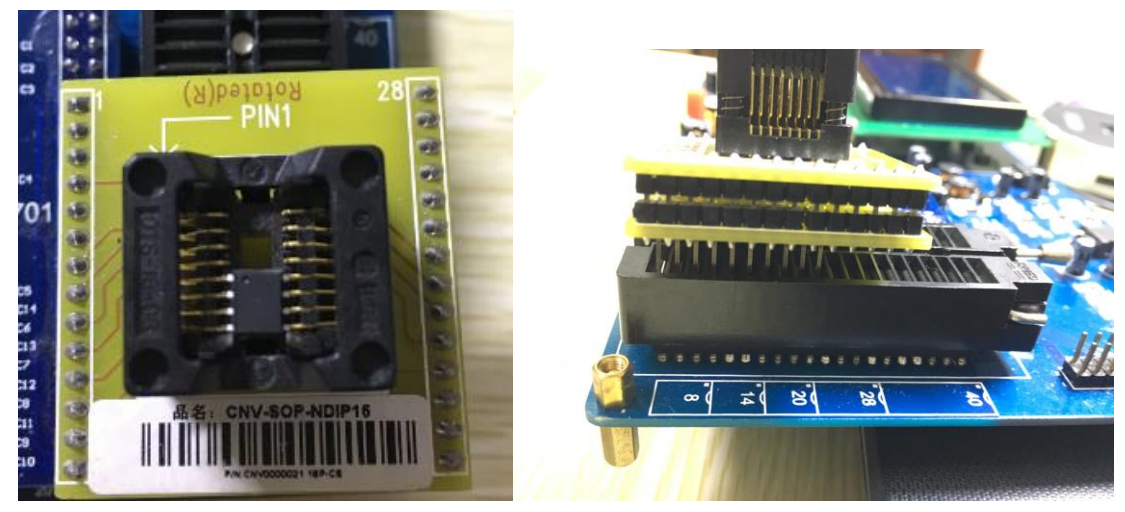

| Author Name | Rev. | Page Number | Date      |
|-------------|------|-------------|-----------|
| SZFC-沈佑良    | 6.0  | - 15 -      | Jun, 2017 |

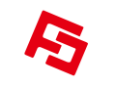

User Manual

# **History and Updates:**

| Version # | Updates and Changes | Date    | Owner    |
|-----------|---------------------|---------|----------|
| 1.0       | Initial             | 2016/10 | SZFC-沈佑良 |
| 2.0       | Update              | 2017/03 | SZFC-沈佑良 |
| 3.0       | Update              | 2017/05 | SZFC-沈佑良 |
| 4.0       | Update              | 2017/06 | SZFC-沈佑良 |
|           |                     |         |          |
|           |                     |         |          |
|           |                     |         |          |
|           |                     |         |          |

| Author Name | Rev. | Page Number | Date      |
|-------------|------|-------------|-----------|
| SZFC-沈佑良    | 6.0  | - 16 -      | Jun, 2017 |